## DOWNLOAD UND INSTALLATION DER DAMPSOFT-PROGRAMME

Version: 1.3

Pionier der Zahnarzt-Software. Seit 1986.

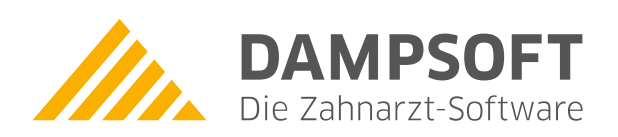

## 1. DS-Win-Update laden und installieren

DAMPSOFT Version: 1.3

Sie haben zwei Möglichkeiten das Update aus dem Internet herunter zu laden und zu installieren:

1. Die einfachste und von uns empfohlene Variante zum Download eines Updates ist über das Programm "Internet-Update laden", das sich in der Programmgruppe "Dampsoft" befindet.

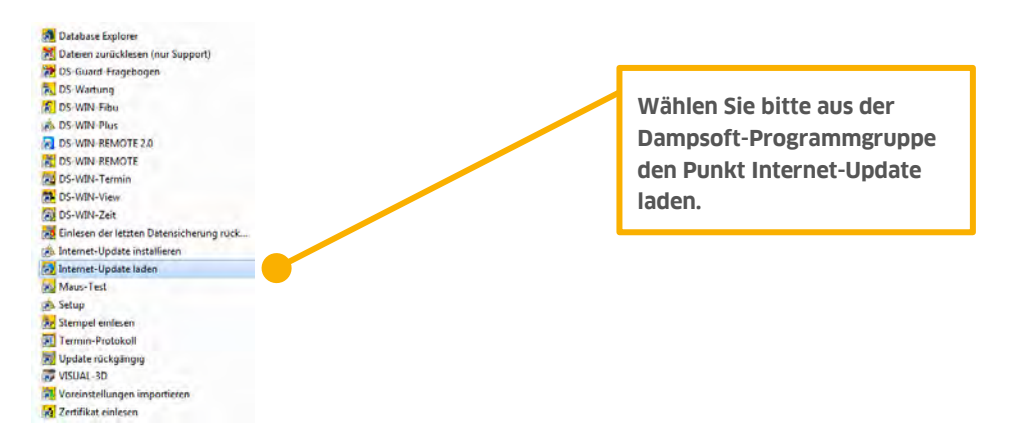

Anschließend erscheint folgendes Fenster:

| 🗲 DSDownload - Dampsoft-Update über das Internet laden 📃 🔲 🗙                               |   |                               |
|--------------------------------------------------------------------------------------------|---|-------------------------------|
| Internet Konfiguration Hilfe                                                               |   |                               |
|                                                                                            |   |                               |
| Laden Abbrechen Hilfe                                                                      |   | Zum Starten des Downloads     |
|                                                                                            |   | ist folgender Button anzu-    |
| Zuletzt geladene Version: … Kein geladenes Update vorhanden …<br>Dateigröße:               |   | wählen.                       |
| Aktuelle Version:                                                                          | • |                               |
| Dateigröße: 0 Byte ( 0.000 MB)                                                             |   |                               |
| Bereits geladen:                                                                           |   |                               |
| Übertragungsrate aktuell:                                                                  |   |                               |
| Obertragungstate.                                                                          |   |                               |
| Verbindungsdauer                                                                           |   | Hier muss in der Regel        |
|                                                                                            |   | "I AN" aingestellt sain demit |
| Verbindung herstellen über:                                                                |   | LAN emgestent sent, udmit     |
| LAN Hinweis: Wie auf der Internetseite wird auch hier beim Download Ikre Anwendernummer an |   | der Download funktioniert.    |
| C DFÜ-Netzwerk DAMPSOFT übermittelt.                                                       |   |                               |
|                                                                                            |   |                               |
| Rufnummer:                                                                                 |   |                               |
|                                                                                            |   |                               |
| Benutzername:                                                                              |   |                               |
| Kennwort                                                                                   |   |                               |
|                                                                                            |   |                               |
|                                                                                            |   |                               |
|                                                                                            |   |                               |
|                                                                                            |   |                               |
|                                                                                            |   |                               |
| Bereit NUM //                                                                              |   |                               |

Nach dem Download ist das Programm "Internet-Update installieren" zu starten, das ebenfalls in der oben abgebildeten "Dampsoft"-Programmgruppe zu finden ist. Folgen Sie den am Bildschirm erscheinenden Anweisungen zur Installation.

## 1. DS-Win-Update laden und installieren

DAMPSOFT Version: 1.3

Seite 2/3

2. Außerdem können Sie mit Hilfe eines Internet-Browsers über die Internetseite www.dampsoft.de das Update herunterladen und anschließend die abgespeicherte "install.exe" mit einem Doppelklick starten. Folgen Sie den am Bildschirm erscheinenden Anweisungen zur Installation.

Der exemplarische Download mittels Internet-Browser wird im Folgenden beschrieben:

| DAMPSOFT<br>Die Zahnarzt-Software                                                                                                    | 🔎 Suche 🥻 Comm Login                                                                                                    |                                                                                                    |
|----------------------------------------------------------------------------------------------------|----------------------------------------------------------------------------------------------------|----------------------------------------------------------------------------------------------------|
| Produkte Service Fortbildung Veranstaltu                                                                                                    | ngén Unternehmen                                                                                                    |                                                                                                    |
| OPTIMIEREN SIE IHR<br>TERMINMANAGEMENT!<br>Film abl                                                                                                    | DILINE TERMIN<br>MANAGEMENT                                                                                                    | Wählen Sie bitte den<br>Bereich<br>DOWNLOAD UPDATE                                                                  |
| PRODUKTE                                                                                                    | DOWNLOAD UPDATE                                                                                                    |                                                                                                    |
|                                                                                                    | 2 -                                                                                                    |                                                                                                    |
| Ob Einzelpraxis oder Großpraxis – Dampsoft bietet jeder<br>Zahnarztpraxis ein maßgeschneidertes Software-Lösungspaket.<br>Mehr erfahren                        | Um Quartal für Quartal den gesetzlichen Anforderungen gerecht zu<br>werden und von allen Neuerungen im Programm zu profitieren,<br>können Sie hier das aktuelle Update herunterladen. General-<br>Update 1/2015 vom 26.03.2015 (Rev. 58193)<br>Mehr erfahren |                                                                                                    |
| DAMPSOFT<br>Die Zahnarzt-Software                                                                                                    | Kontakt 🛔 Comm Login                                                                                                    |                                                                                                    |
| Produkte Service Fortbildung Veranstalt                                                                                                    | ungen Unternehmen                                                                                                    |                                                                                                    |
|                                                                                                    | 5                                                                                                    |                                                                                                    |
| DOWNLOAD<br>UPDATE                                                                                                    | L'                                                                                                    | Im folgenden Fenster geben<br>Sie bitte Ihre Anwender-<br>nummer ein und bestätigen<br>Sie diese Eingebe, indem Sie |
| DOWNLOAD UPDATE                                                                                                    |                                                                                                    | den nebenstehenden Pfeil<br>auswählen.                                                                              |
| Bitte geben Sie, bevor Sie sich Ihr Update laden, Ihre Anwendern<br>Internetupdate geben sollte, können wir durch Ihre Angaben nach<br>informiert werden muss. | mmer ein. Falls es irgendwolche kurzfristigen Änderungen im neuesten<br>vollziehen, wer sich ein i pdäte geladen hat und evtl. über Änderungen                                                                                                    |                                                                                                    |
| Ihre Anwendernummer:                                                                                                    | KONTAKTIEREN SIE UNS                                                                                                    |                                                                                                    |
| General-Update 1/15 vom 26.03.2015 (Rev. 58193)                                                                                                    | Hotline<br>Dampsoft                                                                                                    |                                                                                                    |

## 1. DS-Win-Update laden und installieren

DAMPSOFT Version: 1.3

Seite 3/3

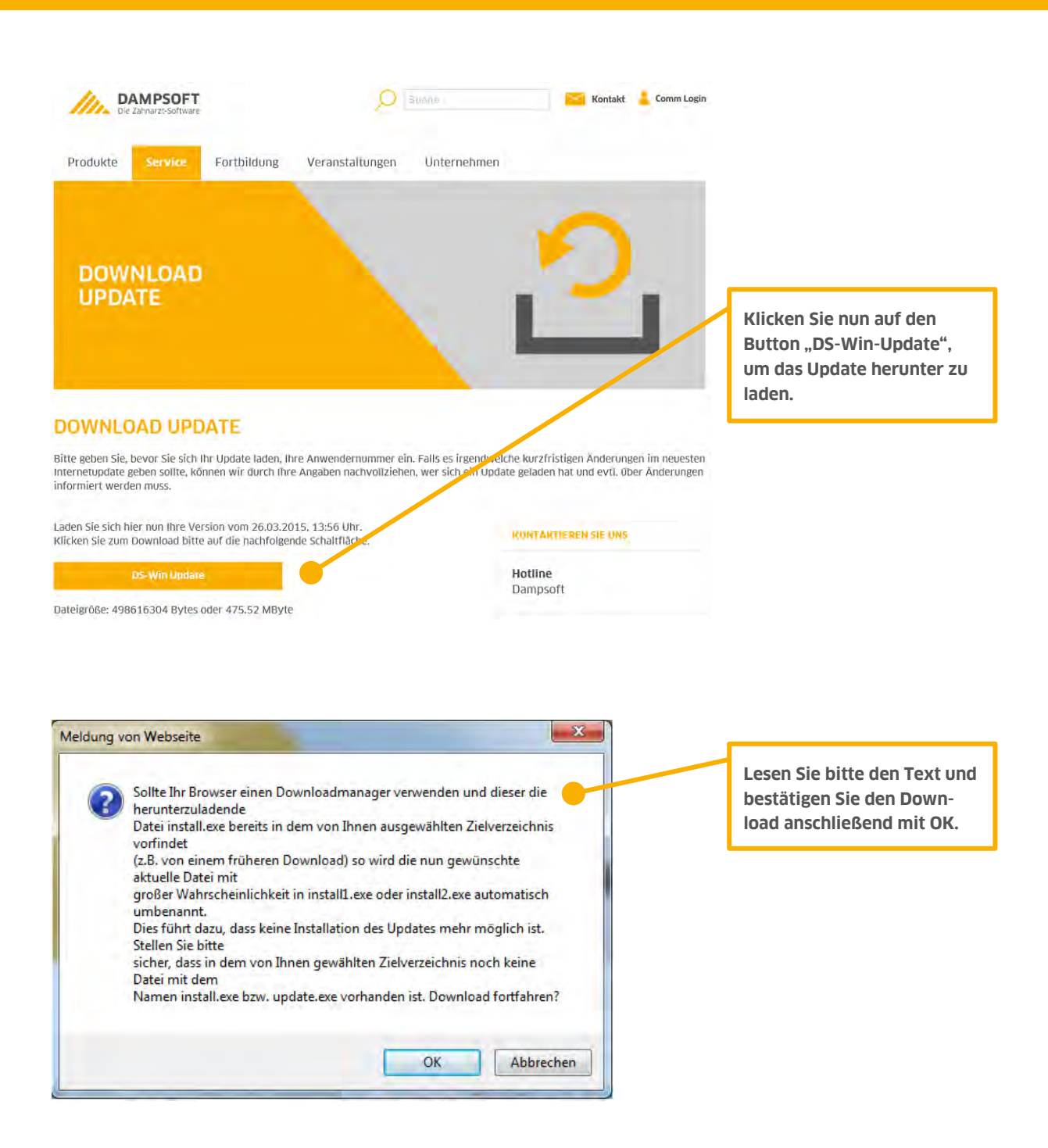

Die weitere Bedienung ist abhängig vom verwendeten Internet-Browser. Da die verschiedenen Browser, wie z.B. der Microsoft Edge, Microsoft-Internetexplorer, Firefox, Opera, Safari, Chrome u.a. unterschiedlich bedient werden und auch unterschiedlich eingestellte Pfade für den Download haben, können wir Ihnen nicht sagen, wohin das Dampsoft-Update abgespeichert wird. Wenn Sie Fragen zur weiteren Bedienung Ihres verwendeten Internet-Browsers haben, wenden Sie sich bitte an Ihren Systembetreuer.

DAMPSOFT GmbH Vogelsang 1 24351 Damp

T 04352 9171-16 F 04352 9171-90 info@dampsoft.de www.dampsoft.de

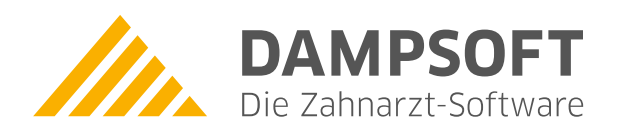

Pionier der Zahnarzt-Software. Seit 1986.